#### Refer to PipeWorx 400 Welding System Owner's Manual for equipment safety precautions

## **Memory Card Insertion**

- 1. Hold open memory card access cover
- 2. Insert memory card into slot (push card all the way in and then release)
- 3. Close memory card access cover

## **Memory Card Removal**

- 1. Hold open memory card access cover
- 2. Push in and release memory card to eject memory card
- 3. Grasp memory card and remove from slot
- 4. Close memory card access cover

# **Optional Program Card**

- 1. Insert optional program card
- 2. Select wire feeder
  - a. Press either the LEFT or RIGHT (dual feeder only) button on the feeder

## OR

- b. Press the SIDE SELECT button on the power source until the desired wire feeder side is illuminated
- 3. Select weld process
  - a. Press the MIG TYPE button on the power source front panel until the desired process is illuminated
  - b. CARD will illuminate on the power source front panel as well as on the feeder front panel to indicate that the optional program is being used from the memory card
- 4. Select the wire diameter, if applicable
  - a. Press the WIRE DIA button on the power source front panel until the desired wire diameter is illuminated
  - NOTE: some optional program cards only support a single wire diameter, in which case only that diameter will illuminate
- 5. Remove memory card to revert to standard operation

# Software Update Card

- 1. Insert software update card
- 2. Optional: Save Weld Settings
  - a. Press the SAVE button on the power source front panel – busy indicator will illuminate briefly
    - b. Wait for the busy indicator to go out
- 3. Perform software update
  - Press and hold the LOAD button on the power source front panel until UPd is displayed on the 7-segment LED display
  - b. Wait for the software update to complete (approximately two minutes) – the display will return to normal operating condition when the update is complete
  - c. NOTE: During the software update, the displays on both the power source and feeder front panels may display H99 or H98 as well as the UPd or go blank for a period of time; this is normal during a software update
  - d. NOTE: Do not remove the memory card until the software update has completed
  - e. NOTE: Do not turn off the power source until the software update has completed
- 4. Optional: Restore Weld Settings
  - Press the LOAD button on the power source front panel – busy indicator will illuminate briefly
  - b. Wait for the busy indicator to go out
- 5. Remove memory card

# **PipeWorx Welding System**

Optional Memory Card Usage Instructions